# LAUNCH Internet

Lancia il tuo mondo digitale

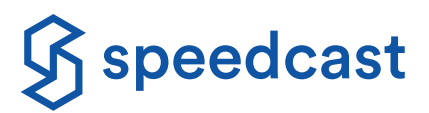

La nostra connettività Internet per i passeggeri e il personale di bordo ti consente di navigare su Internet, inviare messaggi, accedere ai social media, pubblicare foto o trasmettere musica e film in streaming. Connettiti subito a Speedcast LAUNCH Internet.

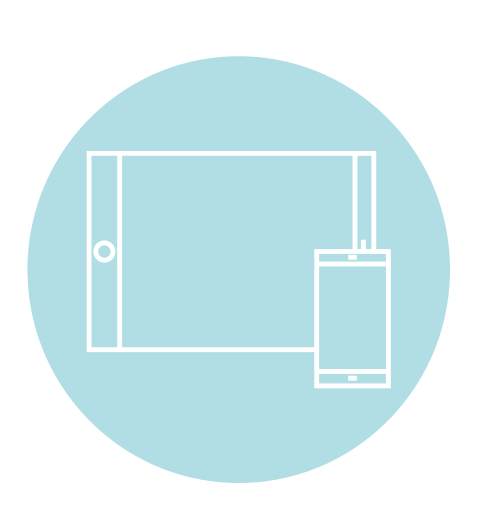

### Apple iOS / Android

- 1. Toccare l'icona Settings (Impostazioni) e selezionare Wi-Fi
- 2. Attivare il Wi-Fi e selezionare LAUNCH Internet
- 3. Aprire il browser Internet
- 4.Il portale Speedcast LAUNCH dovrebbe caricarsi automaticamente
- 5. Completare la registrazione e selezionare un pacchetto Internet
- 6.Effettuare l'acquisto in modo sicuro con PayPal o utilizzando le principali carte di credito

#### Portatile

- 1.Nella barra delle applicazioni, attivare il **Wireless** facendo clic sull'icona corrispondente
- 2. Attivare il Wi-Fi e selezionare LAUNCH Internet
- 3. Aprire il browser Internet
- 4.Il portale Speedcast LAUNCH dovrebbe caricarsi automaticamente
- 5. Completare la registrazione e selezionare un pacchetto Internet
- 6.Effettuare l'acquisto in modo sicuro con PayPal o utilizzando le principali carte di credito

Se il portale Speedcast LAUNCH non viene visualizzato all'apertura del browser, immettere launch.speedcast.com nella barra degli indirizzi oppure inserire un indirizzo web pubblico (ad es. www.google.com)

per reindirizzare il browser alla home page del portale.

© 2021 Speedcast. Tutti i diritti riservati. La fornitura di servizi è subordinata all'esecuzione di un contratto di servizio. Le specifiche sono soggette a modifiche; potrebbero essere applicati altri termini e condizioni. I marchi commerciali e i nomi commerciali sono di proprietà delle rispettive società. 04/2021

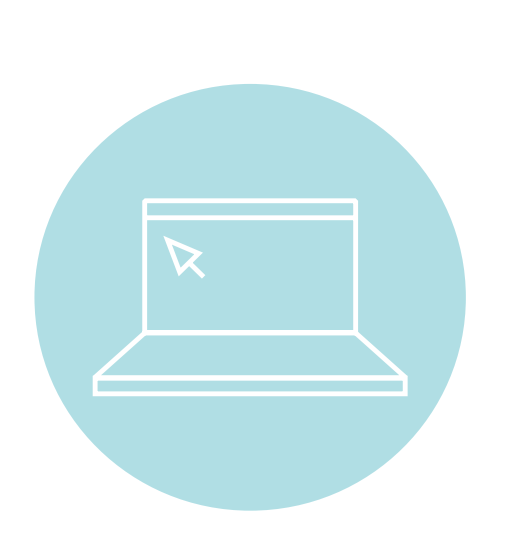

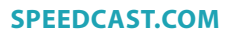

## LAUNCH Internet Lancia il tuo mondo digitale

#### come ridurre al minimo l'utilizzo dei dati

Log out of the network immediately after use by going to launch.speedcast.com

- Considerare la possibilità di regolare le impostazioni di riproduzione su una qualità low/basic (bassa/base) perservizi di streaming come YouTube, Netflix e Hulu.
- Disattivare gli aggiornamenti in-app e i servizi di musica/foto
- Utilizzare Low Data Mode (Consumo limitato di dati) su iPhone, iPad e iPod touch
  - Andare su **Settings** (Impostazioni) > Toccare *Wi-Fi* > Toccare il pulsante informazioni (i) accanto alla rete Wi-Fi a cui si è connessi > Attivare Low Data Mode (Consumo limitato di dati).

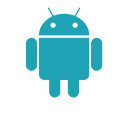

#### **Dispositivo Apple (iOS)**

**Dispositivo Android**  Andare su Settings (Impostazioni) > Andare su Settings (Impostazioni) > Privacy > Disattivare i servizi Connections (Connessioni) > Location (Posizione) > Toccare Location Services off di localizzazione Toccare Location Off (Localizzazione disattivata) (Servizi di localizzazione disattivati) • Aprire i servizi Google Play Andare su Settings (Impostazioni) > Disabilitare gli iTunes e App Store • Toccare l'icona  $\Xi$  in alto a sinistra > Toccare aggiornamenti Settings (Impostazioni) > Auto Update apps In Automatic Downloads (Download) automatici delle (Aggiornamento automatico app) automatici) disattivare tutte le opzioni app e del sistema Selezionare Do not auto-update apps operativo (Non aggiornare le app automaticamente) • Andare su System (Sistema) > Andare su Settings (Impostazioni) > iCloud > Disabilitare i servizi Notifications & Actions (Notifiche e azioni) Se presente, disattivare iCloud Drive e iCloud di backup dei dati Photo Library (Libreria foto di iCloud) Scorrere verso il basso fino a Show Notifications cloud e i backup (Mostra notifiche) da queste app > cercare Disattivare ogni voce della schermata di iCloud delle foto su cloud iCloud e disattivarlo • Toccare il pulsante della finestra dell'app > • Fare doppio clic sul pulsante Home > Disattivare le Apparirà la finestra delle app aperte > scorrere Appariranno le finestre delle app aperte > applicazioni in verso sinistra per chiudere ogni app scorrere verso l'alto per chiudere ogni app background

Scopri quanti dati hai utilizzato accedendo al tuo account Speedcast LAUNCH.

#### SPEEDCAST.COM